# REMOTE SIGNATURE CERTIFICATE ACTIVATION GUIDE

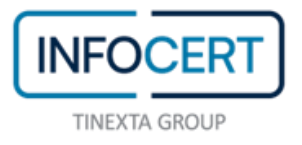

## CONTENTS

| NHAT YOU NEED                                         | 3  |
|-------------------------------------------------------|----|
| START OF ACTIVITIES                                   | 4  |
| OPEN EMAILS WITH PIN AND PUK CODES                    | 5  |
| ACCESS TO THE PORTAL                                  | 7  |
| PASSWORD UPDATE                                       | 8  |
| REMOTE CERTIFICATE ACTIVATION                         | 9  |
| ASSOCIATING THE CERTIFICATE WITH AN ALTERNATIVE EMAIL | .0 |
| ND OF ACTIVITIES                                      | .2 |
| DOWNLOAD GOSIGN DESKTOP & MOBILE                      | .3 |

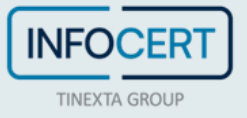

#### WHAT YOU NEED

- The link to the portal MySign, dedicated to holders of a remote signing certificate;
- the **User-ID** of your remote signing *certificate* (the same e-mail address chosen during the purchase);
- the **Password** (the same of your Infocert Shop account);
- The mobile phone, associated during registration, to receive OTP codes, via SMS.

**Certificate**: The set of information, presented in form of electronic file, that defines with certainty the match between the Holder identification data and his public key. A certificate define with certainty the CA of issue and the length of time of use.

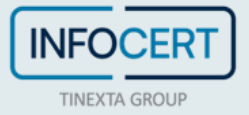

### **START OF ACTIVITIES**

After completing the registration procedure for requesting a digital signature certificate (remote), you will receive an e-mail containing the file with the *Activation Codes*, accessible through the *passphrase* previously set, which contains the **PIN and PUK codes**, and the link to proceed with the activation of the certificate.

**Attention**: if you have chosen a different e-mail address from that of your Infocert Shop account, please refer to *the section "ASSOCIATING THE CERTIFICATE WITH AN ALTERNATIVE EMAIL"*.

Remember to have the associated mobile number with you on which you will receive the activation OTP for digital signature.

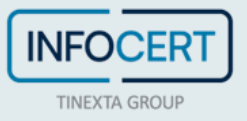

#### **OPEN EMAILS WITH PIN AND PUK CODES**

You need to proceed by opening the e-mail with the activation codes of the digital signature, then, open the file and enter the code (*passphrase*) chosen during registration in order to unlock the document protected by the password.

| YOUR DIGITAL SIGNATURE CODES                                                                                                    |
|----------------------------------------------------------------------------------------------------|
| Dear User, attached you will find the "Encrypted Envelope", the file that contains your <b>Signature PIN</b> ,                                             |
| the <b>PUK code</b> and the envelope number related to your Digital Signature.                                                                             |
| To access the file you will need to enter the <b>passphrase</b> you chose when registering.                                                                |
| Click here to set your PIN and activate your digital signature certificate. Log in using the email address and password you previously set as credentials. |
| Remember: the codes contained in the file are required to use or manage your Digital Signature.                                                            |
| Warning: If you are using macOS operating system with Safari browser, download the attached file to open it later with a PDF reader such as Adobe.         |
| Thank you,<br>InfoCert Team                                                                                                    |
| If you need help, please visit our <u>Support</u> site                                                                                                    |
| Download the MyInfoCert app for iOS, Android or Android                                                                                                    |
| COPYRIGHT 2018 INFOCERT S.P.A PARTITA IVA 07045211008   PRIVACY POLICY - COOKIE POLICY                                                                     |

Inside the file, at the bottom right, there are the following codes:

- emergency code;
- PIN;
- PUK;
- envelope number.

You will need to copy the PUK code as it will be used to activate the signing certificate.

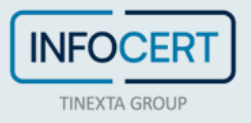

| InfoCert - Società per Azioni<br>35127 Padova - Corso Stati Uniti, 14bis<br>Dear Madam, Dear Sir,<br>These are the PIN / PUK codes necessary to activate your of Digital Signature's<br>device.                                                                                                    |   |
|----------------------------------------------------------------------------------------------------|---|
| Dear Madam, Dear Sir,<br>These are the PIN / PUK codes necessary to activate your of Digital Signature's<br>device.                                                                                                    |   |
| These are the PIN / PUK codes necessary to activate your of Digital Signature's device.                                                                                                    |   |
| Inside the package, containing the purchased Digital Signature, you will find an Operation Guide that will illustrate how to activate the device.<br>We also show you the EMERGENCY CODE (ERC), which have to be used for telephone user or via the Internet, if it should be necessary to suspend the Certification Service, according to the procedures contained in the Operating Manua (published on the website www.firma.infocert.it).<br>Remember that this Emergency Code (ERC) is strictly confidential and personal, we recommend you to keep it separately from your device Digital signature. | l |
| EMERGENCY CODE 101033 •••<br>PIN 1033 •••<br>PUK 1033 •••<br>ENVELOPE NUMBER 1033 •••<br>Best Regards,                                                                                                    |   |

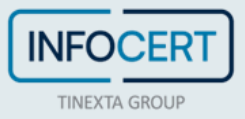

#### **ACCESS TO THE PORTAL**

On the MySign remote signature management portal you can enter the new credentials.

If you need help, a click on the headphone icon will take you to the Customer service portal.

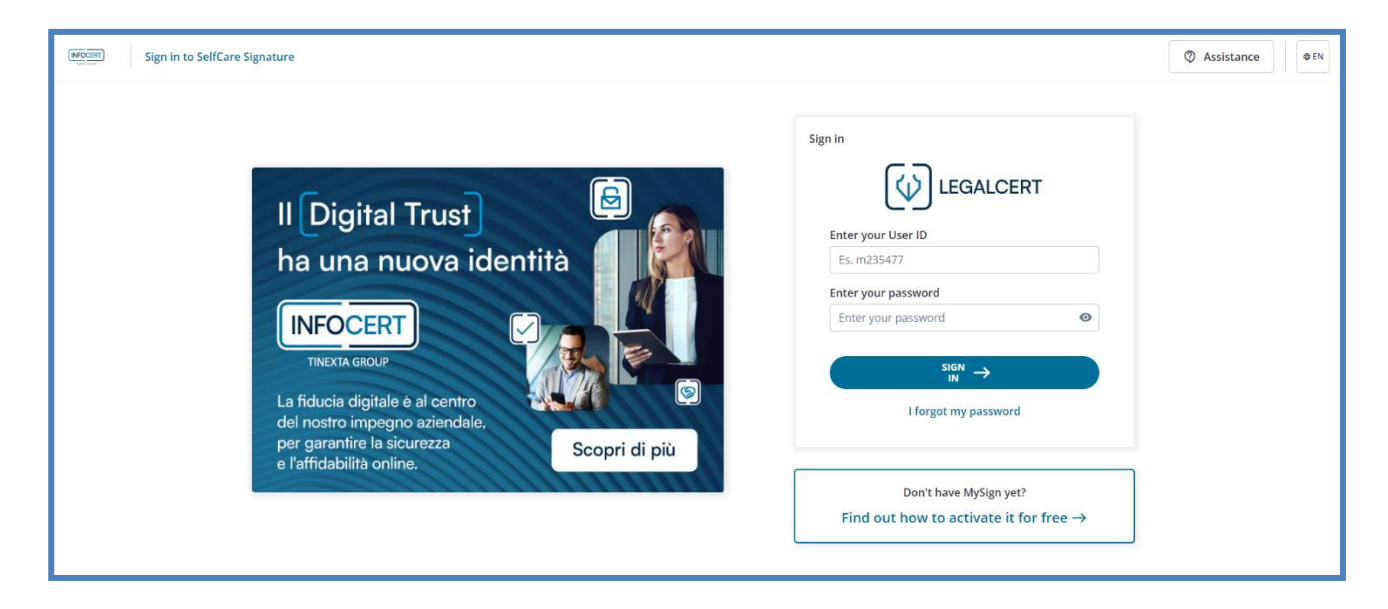

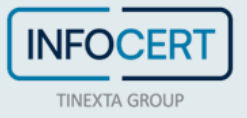

#### **PASSWORD UPDATE**

The first customization that is required is the change of the password.

The page provides for the insertion of a new password, that you will set according to the instructions provided: a length of at least 8 characters, uppercase and lowercase characters, one or more numbers, at least one special character and no more than two consecutive identical characters.

After entering the password a second time, for confirmation, proceed with a click on the *Set password* button.

| Set password                                        |                               |                        |                     |
|-----------------------------------------------------|-------------------------------|------------------------|---------------------|
| 1 PIN and PUK codes are within the email sent by    | codici.firmadigitale@infocert | it                     | ×                   |
| Enter your PIN or PUK code and OTP code to activate | your signature                |                        |                     |
| Choose a new password                               |                               | Choose a new password  |                     |
| Enter the new password                              | Ø                             | Enter the new password | 0                   |
| PIN / PUK                                           |                               |                        |                     |
| Enter PIN or PUK                                    |                               |                        |                     |
|                                                     |                               |                        | Cancel Set Password |
|                                                     |                               |                        |                     |

Special characters admitted are: & % ! " ()? ^ + []., \_

**Vitual Folder**: As well as the hard copy, you can receive your codes by email, in form of encrypted PDF that can be opened using the passphrase choosed by the holder during the signature request process.

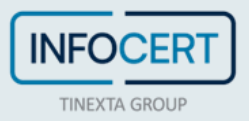

#### **REMOTE CERTIFICATE ACTIVATION**

Depending on the customization that is required, the change of the PIN.

The page includes the insertion of:

- PIN/PUK;
- New PIN, which must have the length fixed of 8 characters, all numeric;
- The **OTP code** received on the mobile phone to be entered on the screen to confirm the operation and complete the activation of the remote digital signature certificate.

After typing the pin a second time and typing the otp received, proceed with a click on the *Confirm* button and complete the activation of your remote digital signature certificate.

|                                               |   |                                 | •            |
|-----------------------------------------------|---|---------------------------------|--------------|
| 2 Confirm the operation                       |   |                                 |              |
| Enter the OTP code to activate your signature |   |                                 |              |
| Choose a signing PIN                          |   | Confirm your PIN                |              |
| Enter the new signing PIN                     | 0 | Confirm your PIN                | 0            |
| PIN / PUK                                     |   | Enter OTP code Send new OTP     |              |
| Enter your PIN or PUK                         |   | We have sent you a code via SMS |              |
|                                               |   | Cance                           | Confirmation |

• PIN: Personal Identification number, is a numeric code that, associated to a signature certificate, allows to verify the correspondance between user and holder.

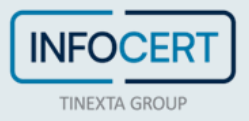

## ASSOCIATING THE CERTIFICATE WITH AN ALTERNATIVE EMAIL

If you associated your signing certificate to a *different e-mail from the one used for the purchase,* in the confirmation email of issuance of the certificate there will be the link necessary **to set the credentials** linked to the new user chosen (in addition to the file containing the PIN and PUK codes accessible through the *passphrase* set previously):

| Dear User,                                                                                                    |
|----------------------------------------------------------------------------------------------------|
| The issuance of your Digital Signature (Remote or issued on device) identified by the identification code (IUT) 2023M *******7 has been completed.                                                                                                    |
| Attached you will find the "Encrypted Envelope", the file containing your Signature PIN, the PUK code and the envelope number relating to your Digital Signature.<br>To access the file you will need to enter one of the following codes:                                                                                                    |
| <ul> <li>The passphrase: If the activation procedure you have chosen requires it, to open the file enter the code you chose when registering.</li> <li>Tax Code/Document Number: If you have not chosen the passphrase, then enter your tax code (in CAPITAL letters). If you don't have a fiscal code, enter the number of the document used for the identification process.</li> </ul>                                                                                                    |
| Click here to set up the credentials of your Remote Digital Signature using your Username : Marior*****@Info***.it The link will remain active 24 hours after receiving this email. Use the email chosen as Username. Once the password is set, access the service. Remember: the codes contained in the file are required to use or manage your Digital Signature. Warning: If you are using macOS operating system with Safari browser, download the attached file to open it later with a PDF reader such as Adobe. |
|                                                                                                    |
| Thank you, the InfoCert Team                                                                                                    |
| If you need help, visit our <u>Support site</u>                                                                                                    |
| COPYRIGHT 2018 INFOCERT SPA - VAT NUMBER 07945211006   PRIVACY POLICY - COOKIE POLICY                                                                                                    |

In the first step you can choose the password:

| ogin password assistance |                   |                 |             |     |
|--------------------------|-------------------|-----------------|-------------|-----|
| Enter the user to acce   | ss the service an | d choose the ne | ew password |     |
|                          |                   |                 |             |     |
| User                     | User              |                 |             |     |
| Enter your               |                   |                 |             | <⊅> |
| password                 |                   |                 |             |     |
| Repeat the new           |                   |                 |             | <⊅  |
| password                 |                   |                 |             |     |
|                          |                   |                 |             |     |

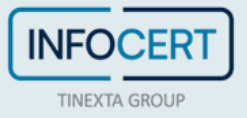

A click on the Save button will confirm the successful update:

| Password updated successfully, you can now access the service. | Login pass    | sword assistance                                   |  |
|----------------------------------------------------------------|---------------|----------------------------------------------------|--|
|                                                                | Password upda | ited successfully, you can now access the service. |  |
|                                                                |               |                                                    |  |

A click on the "*Press to access the service*" button will allow you to proceed with the choice of the signature pin that will be the last step necessary for activation.

| ✓ Set password                                |   |                                 | ~                  |
|-----------------------------------------------|---|---------------------------------|--------------------|
| 2 Confirm the operation                       |   |                                 | ^                  |
| Enter the OTP code to activate your signature |   |                                 |                    |
| Choose a signing PIN                          |   | Confirm your PIN                |                    |
| Enter the new signing PIN                     | Ø | Confirm your PIN                | 0                  |
| PIN / PUK                                     |   | Enter OTP code Send new OTP     |                    |
| Enter your PIN or PUK                         | O | We have sent you a code via SMS |                    |
|                                               |   |                                 | Cancel He confirms |

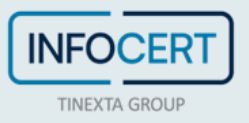

#### **END OF ACTIVITIES**

The system will confirm the success of the operation by redirecting the user to the MySign home page.

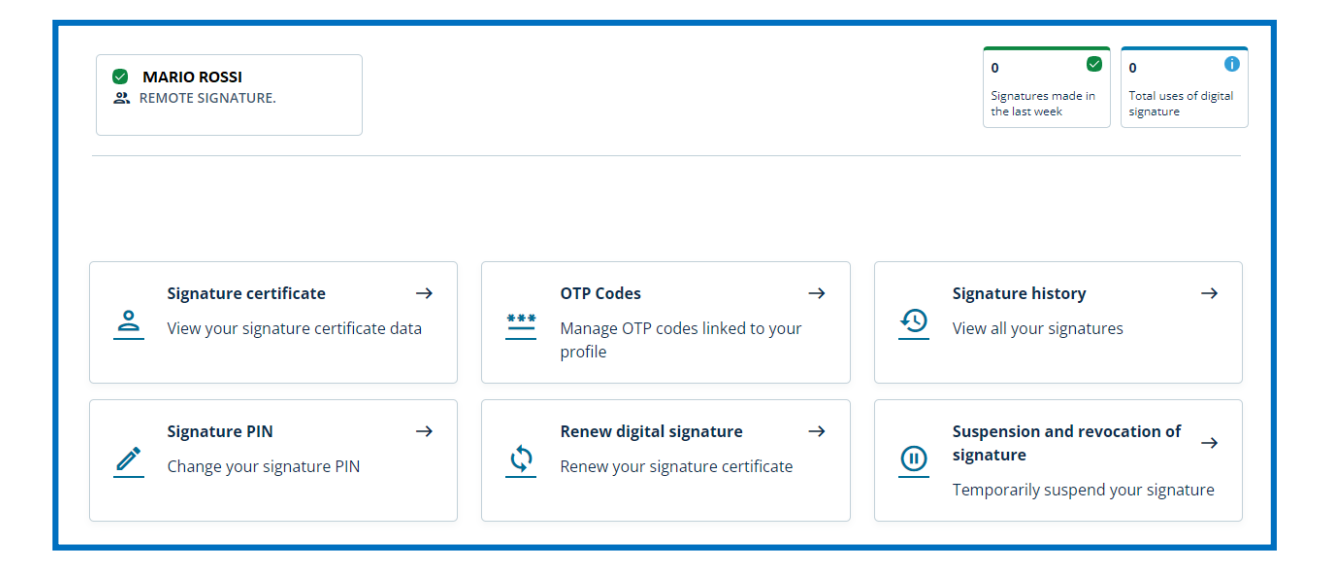

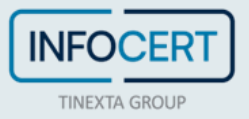

#### **DOWNLOAD GOSIGN DESKTOP & MOBILE**

You can start to sign digitally your documents using the functions available on <u>GoSign Desktop</u> or download the **Gosign Mobile App** for free (available for iOS and Android).

If you need to change some informations relating to your signature certificate, you can always operate through the MySign portal.

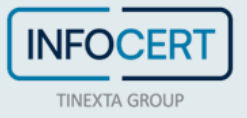